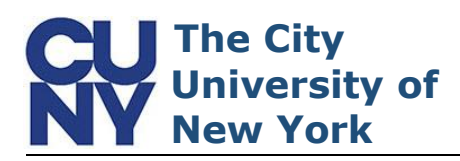

Account activation is the first step to accessing CUNY-wide applications and services.

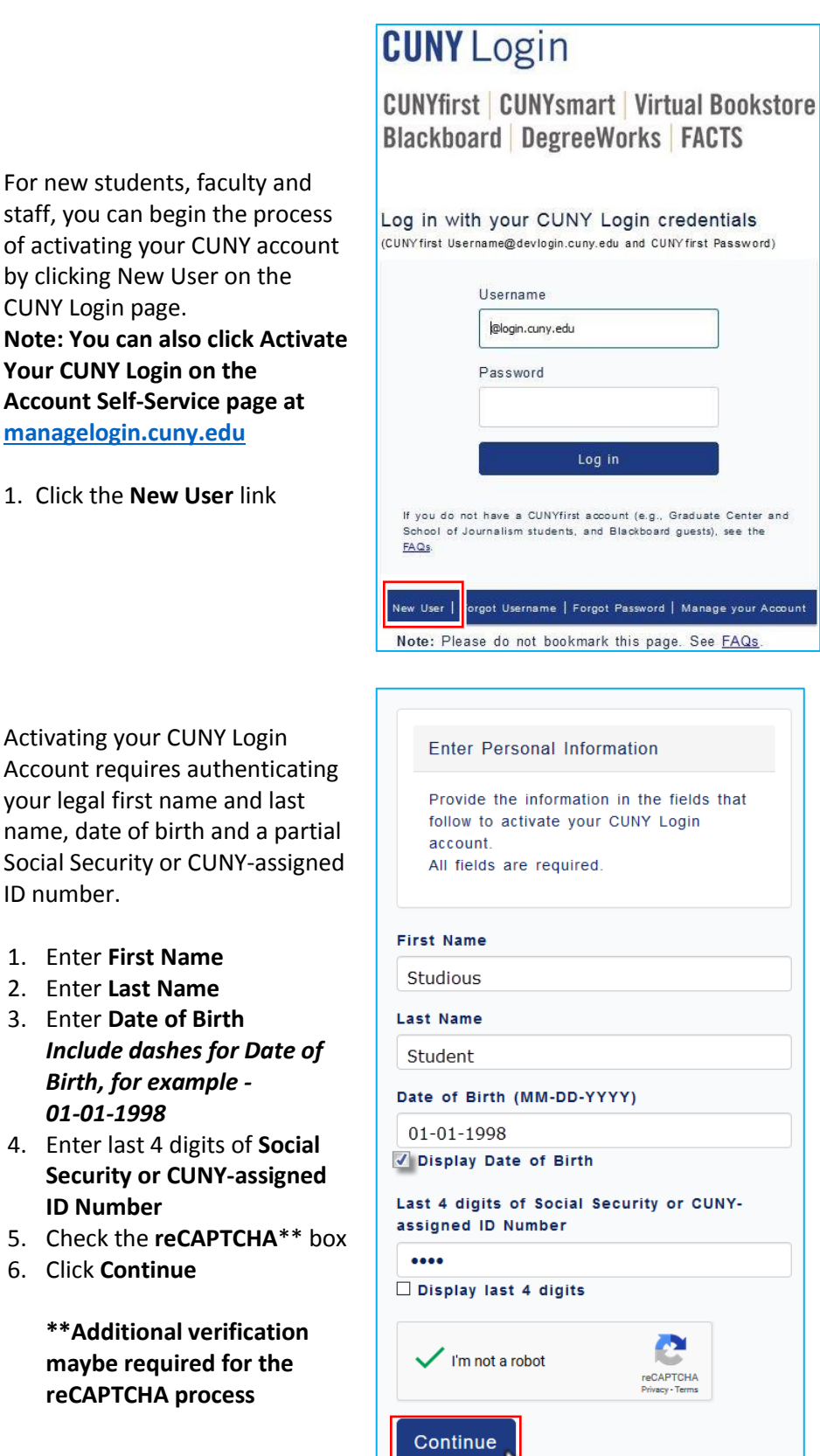

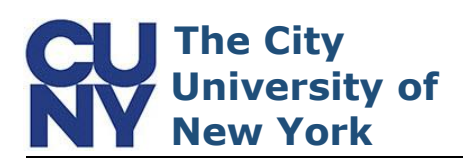

For additional security, a validation link will be sent via email during the account activation process. The Confirm Account Email Address page appears prepopulated with an email address to be used for CUNY Login account management purposes. You can continue the process with the displayed email address or enter a new address in the fields provided.

- 1. Review email address
- 2. Click **Continue** if this is a valid email address

| email address it does not have to be<br>your assigned CUNY email address.<br>Either click Continue to confirm your<br>current account management email<br>address OR change it by completing bou<br>New Email Address fields and<br>clicking Continue.<br>All fields are required.<br>Yes, I want the<br>confirmation to<br>go to this ema<br>address | The account managemen<br>displayed is from your C<br>You must have an accou | nt email address<br>CUNY application.<br>Int management |
|----------------------------------------------------------------------------------------------------|-----------------------------------------------------------------------------|---------------------------------------------------------|
| Either click Continue to confirm your<br>current account management email<br>address OR change it by completing bou<br>New Email Address fields and<br>clicking Continue.<br>All fields are required.<br>Yes, I want the<br>confirmation to<br>go to this ema<br>address                                                                              | email address it does r<br>your assigned CUNY em                            | not have to be<br>ail address.                          |
| Trent Account Management Email Address                                                                                                    |                                                                             |                                                         |
| tudious.Student@yahoo.com                                                                                                    | udious.Student@yahoo                                                        | .com                                                    |
| w Email Address                                                                                                    | w Email Address                                                             |                                                         |
|                                                                                                    |                                                                             |                                                         |
| nfirm New Email Address                                                                                                    | nfirm New Email Addres                                                      | S                                                       |

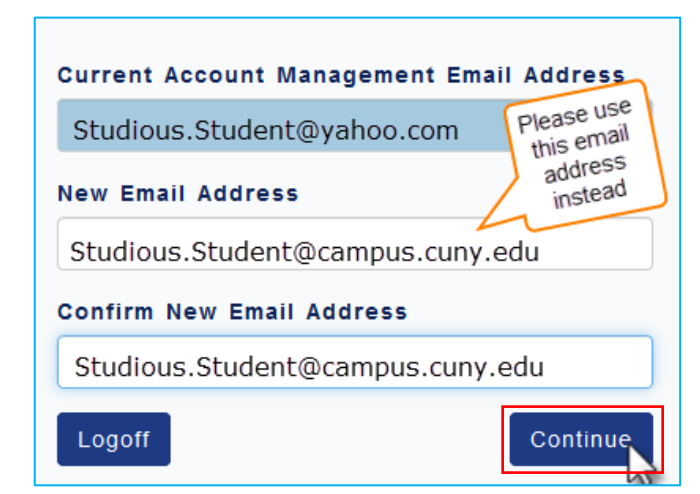

Enter and confirm a new email address for receipt of the validation link.

- 3. Enter new email address
- 4. Confirm new email address
- 5. Click Continue

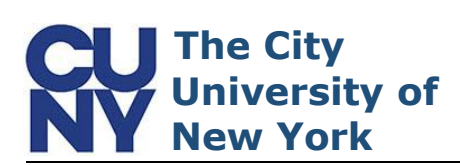

The Confirmation Email Sent page appears confirming that a validation link has been sent to the indicated email address.

## Confirmation Email Sent

A confirmation email has been sent to the account management email address you provided.

You must click on the link in the confirmation email (within 2 hours of receipt) to continue account activation.

Return to Account Self-Service

To view the validation link, locate and open the email titled 'CUNY Login Account Activation...'and click the link inside the email. **Note: Be sure to check your Spam/Junk mail folders if you cannot find the email.** 

- 1. Navigate to your Inbox
- 2. Open email 'CUNY Login Account Activation...'
- 3. Click the link

Clicking the link inside of the verification email opens CUNY's Create Account Password page where you will create a password for your CUNY Login Account.

You can click the View CUNY Login Password Policy link to display the full list of password creation parameters.

- 1. Enter Password
- 2. Confirm Password
- 3. Click Continue

| Create Account Password Enter and confirm a CUNY Login password in the fields that follow. View CUNY Login Password Policy All fields are required.  Must Contain At least 8 characters 1 uppercase letter 1 lowercase letter 1 lowercase letter Confirm Password Continue                                                                                                    |                                                                                   |  |  |  |  |
|----------------------------------------------------------------------------------------------------|-----------------------------------------------------------------------------------|--|--|--|--|
| Enter and confirm a CUNY Login<br>password in the fields that follow.<br>View CUNY Login Password Policy<br>All fields are required.<br>All fields are required.<br>Must Contain<br>At least 8 characters 1<br>number or symbol<br>1 uppercase letter<br>1 lowercase letter<br>1 lowercase letter<br>2 confirm Password                                                                                                    | Create Account Password                                                           |  |  |  |  |
| password in the fields that follow.<br>View CUNY Login Password Policy<br>All fields are required.<br>All fields are required.<br>At least 8 characters<br>1 number or symbol<br>1 uppercase letter<br>1 lowercase letter<br>1 lowercase letter<br>Confirm Password                                                                                                    | Enter and confirm a CUNY Login                                                    |  |  |  |  |
| All fields are required.          Must Contain         All fields are required.         Image: All fields are required.         Image: All fields are required. | password in the fields that follow.                                               |  |  |  |  |
| Must Contain         At least 8 characters         1 uppercase letter         1 lowercase letter         1 lowercase letter         Confirm Password         Continue                                                                                                    | All fields are required.                                                          |  |  |  |  |
| Enter Password Confirm Password Continue                                                                                                    | Must Contain<br>At least 8 characters<br>1 number or symbol<br>1 uppercase letter |  |  |  |  |
| Confirm Password  Continue                                                                                                    | enter Password                                                                    |  |  |  |  |
| Continue                                                                                                    | Confirm Password                                                                  |  |  |  |  |
| Continue                                                                                                    | ••••••                                                                            |  |  |  |  |
|                                                                                                    | Continue                                                                          |  |  |  |  |

You are receiving this email with the request to confirm your CUNY Login account management email address as the next step in activating your CUNY Login Within the next 2 hours, confirm your CUNY Login account management email address and continue your CUNY Login account activation by clicking on the function https://managelogin.cuny.edu/OIMSelfService/acctActivat?loginID= STUDIOUS\_STUDENT\_&tokenKey=6111105 Do not reply to this message. It is an automated notification, a ceplies to it will be sent to an unmonitored mailbox. If you received this email in error Please delete this email if you are not activating your CUNY Login account and have received this email in error. If you did not respond within 2 hours Click how Lives on the login prove to rectart your account activation from the hostioning.

If you did not respond within 2 hours Click New User on the login page to restart your account activation from the beginning. For more information Please see the CUNYfirst <u>Account Activation</u> instructions on <u>www.cuny.edu</u>. If you need help See the List of Campus Help Desks for your college's help desk contact information.

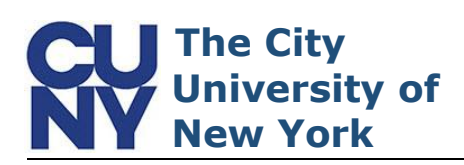

The Enter Account Mobile Phone Number page allows for future account authentication via a text message.

Note: US-based telephone numbers do not require a Country Code.

- 1. Enter **Phone Number**
- 2. Confirm Phone Number
- 3. Click Continue

| authentication via<br>phone.                                                                                                    | ow for futur<br>text mess                                                                          | e account<br>ages to your                                                  |
|----------------------------------------------------------------------------------------------------|----------------------------------------------------------------------------------------------------|----------------------------------------------------------------------------|
| Please note:<br>- Both Country C<br>for non US phone<br>- Both Phone Nui<br>and up to 15 digi<br>- Use only numer<br>spaces, periods,<br>characters<br>All fields are requ | ode fields a<br>e service su<br>mber fields<br>its may be<br>ric characte<br>dashes or a<br>uired. | are required<br>ubscribers<br>are required<br>typed<br>rs without<br>other |
| Country Code (for n                                                                                                    | on-US num                                                                                          | ibers)                                                                     |
|                                                                                                    |                                                                                                    |                                                                            |
| Phone Number                                                                                                    | Do not                                                                                             |                                                                            |
| Phone Number           3475551212                                                                                                    | Do not<br>include<br>dashes                                                                        |                                                                            |
| Phone Number<br>3475551212<br>Confirm Country Con                                                                                                    | Do not<br>include<br>dashes<br>de (for nor                                                         | n-US numbers)                                                              |
| Phone Number<br>3475551212<br>Confirm Country Con                                                                                                    | Do not<br>include<br>dashes<br>de (for nor                                                         | n-US numbers)                                                              |
| Phone Number<br>3475551212<br>Confirm Country Con<br>Confirm Phone Num                                                                                                    | Do not<br>include<br>dashes<br>de (for nor                                                         | n-US numbers)                                                              |
| Phone Number<br>3475551212<br>Confirm Country Con<br>Confirm Phone Num<br>3475551212                                                                                       | Do not<br>include<br>dashes<br>de (for nor<br>ber                                                  | n-US numbers)<br>X                                                         |

Enter Account Mobile Phone Number

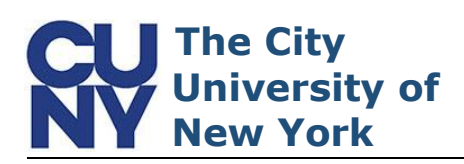

Select and answer five security challenge questions for the final step in the CUNY Login account activation process. Be sure to choose questions in which the answers are meaningful, easy to remember and concise. **Note: The responses you enter are** *not* **cASE Sensitive.** 

- 1. Select desired question
- 2. Enter the answer
- Repeat until all five Question and Answer fields have been completed
- 4. Click Continue

| Choose Security Questions and<br>Answers                                                      |  |
|-----------------------------------------------------------------------------------------------|--|
| Select and answer 5 security questions in the fields that follow.                             |  |
| Please note:<br>- Five questions and answers are required<br>- Answers are not case sensitive |  |
| All fields are required.                                                                      |  |
| Question 1                                                                                    |  |
| In what city was your mother born?                                                            |  |
| Answer                                                                                        |  |
| Gotham                                                                                        |  |
| Question 2                                                                                    |  |
| What is your favorite food?                                                                   |  |
| Answer                                                                                        |  |
| Ice Cream                                                                                     |  |
| Question 3                                                                                    |  |
| What is your paternal grandfather's first name?                                               |  |
| Answer                                                                                        |  |
| Constantine                                                                                   |  |
| Question 4                                                                                    |  |
| Who was you first crush?                                                                      |  |
| Answer                                                                                        |  |
| Steve                                                                                         |  |
| Question 5                                                                                    |  |
| What is your favorite vacation destination?                                                   |  |
| Answer                                                                                        |  |
| Paradise                                                                                      |  |
| Continue                                                                                      |  |

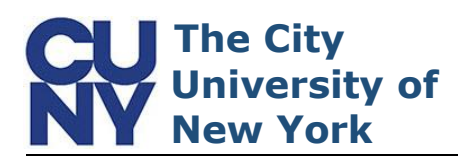

The Account Activation Successful message appears stating that a confirmation has been sent via email. The message also provides your new CUNY Login username and EMPLID. Please document these items and store in a safe and accessible location.

1. Record CUNY Login username

2. Record EMPLID

| Review the confirmation email, |
|--------------------------------|
| sent to the account            |
| management email address       |
| indicated at the start of the  |
| account activation process,    |
| stating that the CUNY Login    |
| Account has been successfully  |
| activated.                     |

Account Activation Successful

A confirmation email has been sent to your account management email address. Your CUNY Login username is: Studious.Student11@login.cuny.edu

Your EMPLID is: 44332211

Please write this information down and store in a secure place.

For the list of CUNY-wide applications and services, see the Technology Services page on CUNY.edu Return to Account Self-Service

| You are receiving this email as confirmation that your CUNY Login user account STUDIOUS.STUDENT 1 (alogin.cuny.edu was successfully activated | I    |
|----------------------------------------------------------------------------------------------------|------|
| STUDIOUS.STUDENT11@login.cuny.edu will be your login username for many CUNY-wide applications and services.                                   | Ξ.   |
| To access CUNY Applications and Services                                                                                                    | -    |
| Visit the CIS Technology Services page on www.cuny.edu to access or find more information about CUNY applications and services. Some CUNY a   | app' |
| If the CUNY Login account and username in this email are wrong                                                                                | - 5  |
| If the CUNY Login account and username in this email do not match the one displayed during your CUNY Login account activation process, please | e a. |
| If you received this email in error                                                                                                    |      |
| Please delete this email if you are not activating your CUNY Login account and have received this email in error.                             | - 5  |
| For more information on managing your CUNY Login account                                                                                      | - 🤻  |
| See the <u>Account Activation</u> instructions on <u>www.cuny.edu</u> .                                                                       |      |
| If you need help                                                                                                    | - 5  |
| See the List of Campus Help Desks for your college's help desk contact information.                                                           | - 🦿  |
| Do not reply to this message. It is an automated notification, and replies to it will be sent to an unmonitored mailbox.                      |      |
|                                                                                                    | - 5  |
|                                                                                                    |      |

## **End of Procedure**